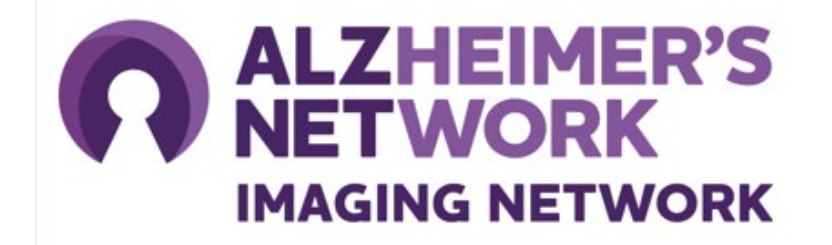

## ALZ-NET Portal Training Guide for Imaging Facility Staff

Version 1.0 March 2025

# Introduction to the ALZ-NET Portal

#### What is the ALZ-NET Portal?

An ACR developed and managed application specifically designed for participating ALZ-NET sites and imaging facilities.

#### **Key functions include:**

- New Facility Registration
- Management of Facility Staff
- Access to patient information for image upload in TRIAD

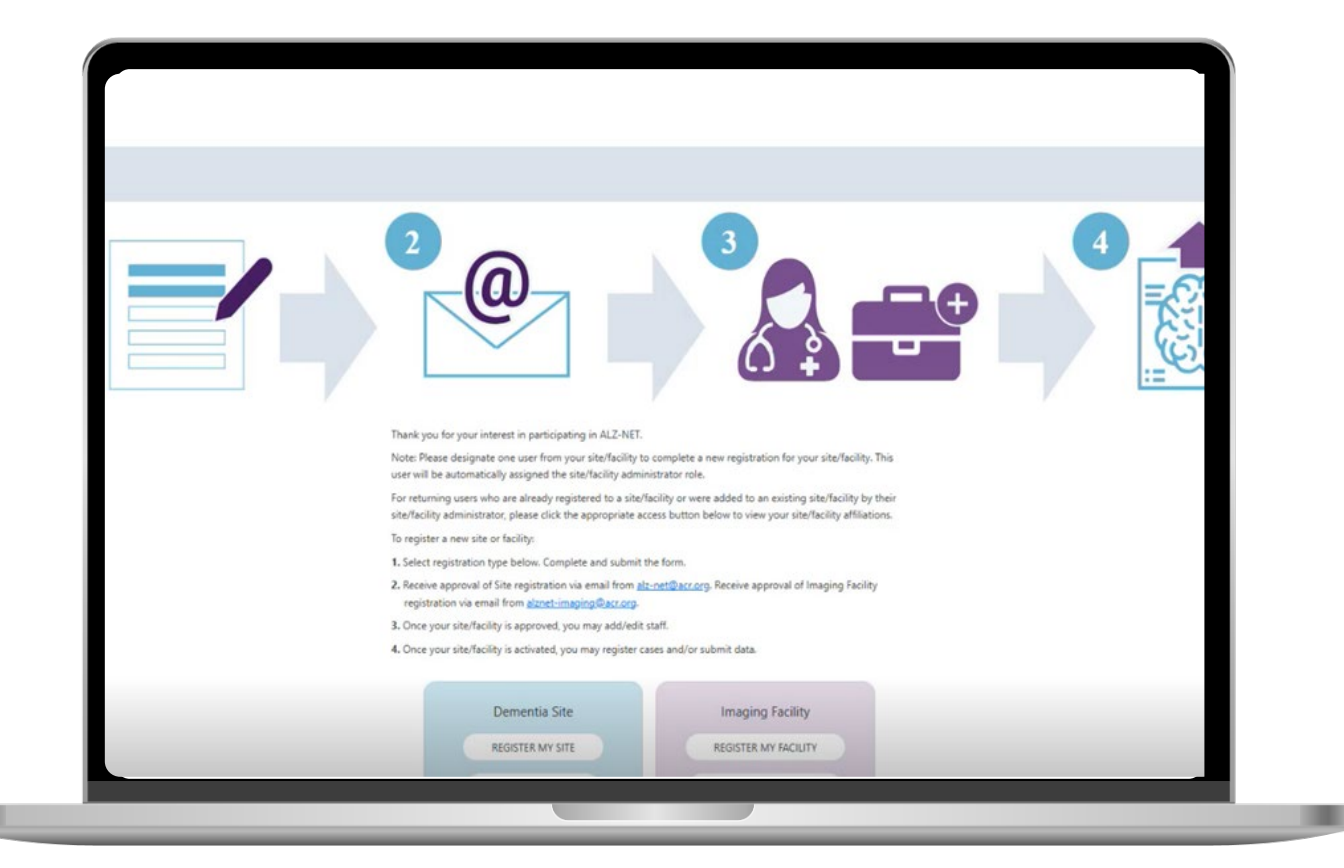

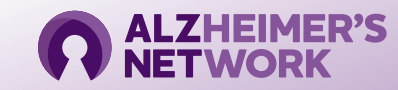

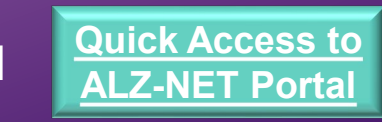

# **Getting Started: Login with Your ACR ID**

#### The ALZ-NET Portal requires an ACR ID.

- If you already have an ACR ID, login with your email address and password.
- If you do not have an ACR ID, please create one and follow the prompts. (*Note: Each user is required to use a unique email address and set up 2-factor authentication through OKTA*).

# Please email <u>alznet-imaging@acr.org</u> if you require IT support.

#### Access the ALZ-NET Portal from the ALZ-NET Provider Landing Page

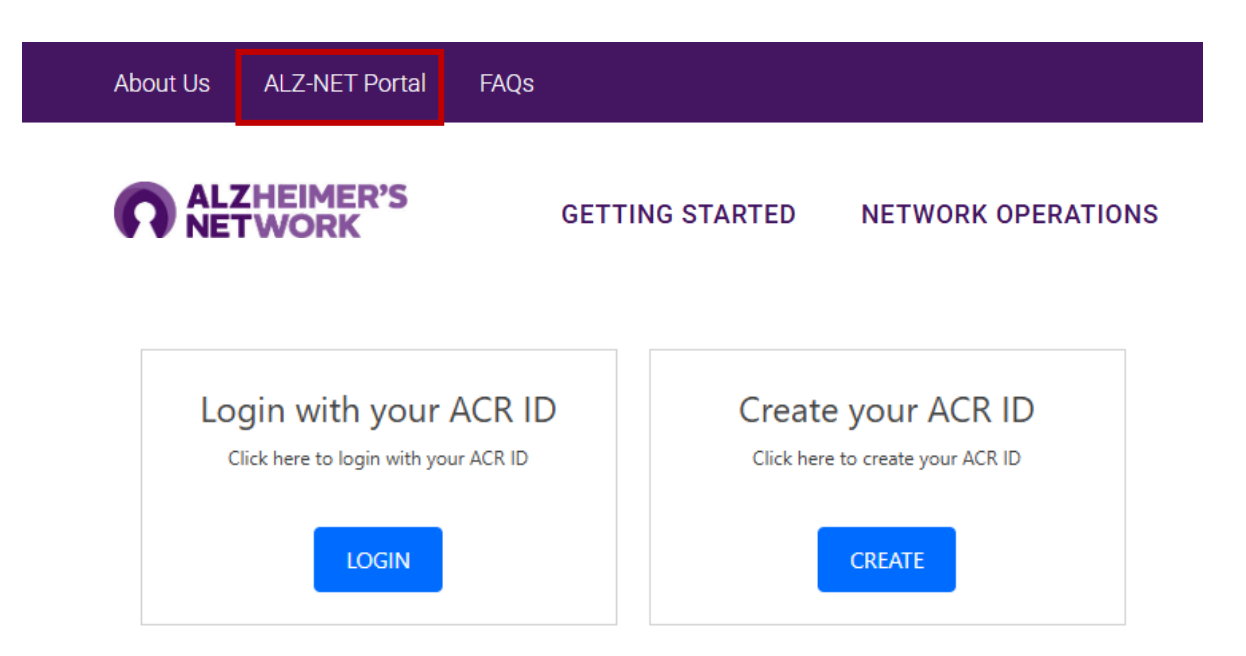

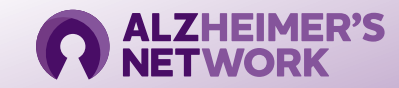

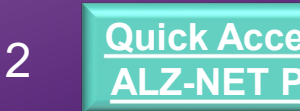

# **Getting Started: Register My Facility**

#### **Register My Facility:**

- Brand new imaging facilities applying to participate in ALZ-NET.
- Initial registration completed one time by Facility Administrator.

### Access My Facility:

- Ongoing access to Portal.
- Access Patient Information.
- Upload DICOM data via TRIAD.

| Imaging Facility     |  |
|----------------------|--|
| REGISTER MY FACILITY |  |
| ACCESS MY FACILITY   |  |
|                      |  |

IMPORTANT: Do not re-register your facility If you are not sure if your location is registered, email <u>alznet-imaging@acr.org</u>.

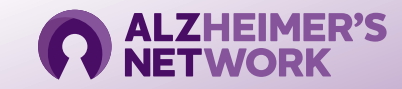

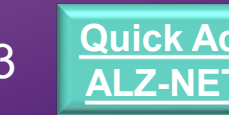

## **Getting Started: Submit Registration Form**

Assign **one** member of your imaging facility to complete and submit the **Registration Form.** A member of the ALZ-NET Operations Team will review your submission.

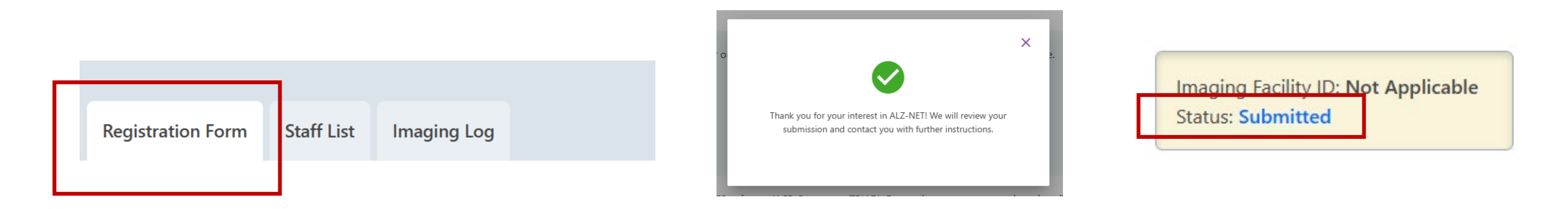

Note: Complete a separate registration for each imaging facility location.

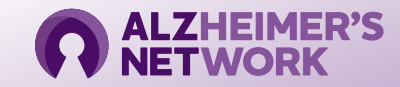

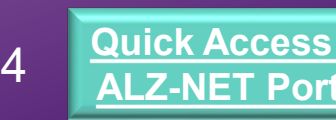

### Users Affiliated with More Than One Location

If you are affiliated with more than one imaging facility location, OR you are affiliated with both a site and imaging facility, you will be prompted to select your location upon logging in.

| R | ALZHEIMER'S<br>NETWORK |
|---|------------------------|

You are associated with more than one Site or Facility. Please select the Site or Facility from the provided dropdown.

Choose Your Site/Facility:

| -Select- | ~ |  |
|----------|---|--|
| GO       |   |  |
|          |   |  |

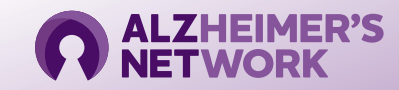

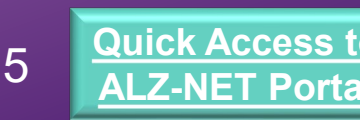

X

## **ALZ-NET Portal Status Overview**

| Portal Status                    | Submitted                                                                                                    |                                  | Approved             |                                                                                                    | Active         |                                                                                                    |
|----------------------------------|----------------------------------------------------------------------------------------------------|----------------------------------|----------------------|----------------------------------------------------------------------------------------------------|----------------|----------------------------------------------------------------------------------------------------|
| Description<br>of Status         | <ol> <li>Status changes to<br/>Submitted when facility<br/>admin submits Registration<br/>Form</li> <li>Operations Team conducts<br/>eligibility review.</li> <li>Facility admin emailed<br/>invitation decision.</li> </ol> |                                  | 1.<br>2.<br>3.<br>4. | Status changes to <i>Approved</i><br>when Operations Team invites<br>facility to participate in ALZ-<br>NET.<br>Facility ID assigned.<br>Facility receives ALZ-NET<br>Welcome email.<br>Facility begins <u>Start-up</u><br><u>Checklist</u> . | 1.<br>2.<br>3. | Status changes to <i>Active</i><br>when Operations Team<br>confirms all start-up tasks<br>are completed.<br>Facility receives activation<br>letter via email.<br>Facility may begin image<br>upload via the ALZ-NET<br>Portal. |
| Available Access by<br>User Role | Admin                                                                                                    | Read Only -<br>Registration Form | •                    | Edit Registration Form<br>Add/Edit Staff                                                                                                    | •              | Access Imaging Log<br>Submit Imaging Data                                                                                                    |
|                                  | Staff                                                                                                    | No Access                        | Re<br>(Ac<br>firs    | ad Only Registration Form<br>Imin must add Staff to Site List<br>t).                                                                                                    | •              | Access Imaging Log<br>View Staff List<br>Submit Imaging Data                                                                                                    |

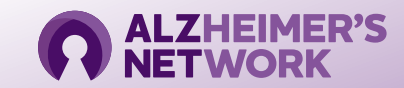

6

### How to Add Imaging Facility Staff to the Portal

- 1. Navigate to the **Staff List** tab.
- 2. Click on the **three dots** under **Actions** to complete your administrator staff registration.
- 3. Return to the Staff List and select Add Staff to add users who plan to upload DICOM data. Only facility administrators can add new users (Note: *If registering a physician, please have their NPI # and board certification available).*

Registration Form Staff List

Imaging Log

#### **STAFF LIST**

<u>55357</u>

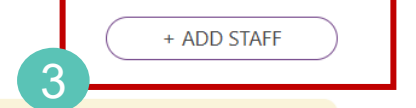

*Instructions:* Use the section below to request access for users who will be registering patients via this ALZ-NET portal and/or entering data into the electronic data capture (EDC) system. Each staff member must be registered individually. Additional staff members can be added by clicking "Add Staff".

If you need assistance please contact the <u>ALZ-NET Operations Team</u>.

| 🍸 First Name 🔺 | 🝸 Last Name 🔺 | ▼ Status ▲ | TRole                          | 2<br>Actions |
|----------------|---------------|------------|--------------------------------|--------------|
| First Name     | Last Name     | Active     | Imaging Facility Administrator | •••          |

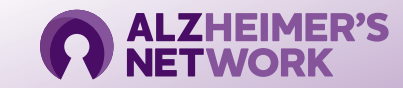

## **Uploading DICOM Images: Part 1**

All imaging facility staff members listed on the Staff List will receive an email notice when images are ready to be uploaded to TRIAD for an ALZ-NET participant.

Click on the Link to the Imaging Log in Portal to view case information, including Image Accession #

#### Action Required: ALZ-NET Image Upload Pending - Case Number: 4709-331

This notice is to inform you that a participating ALZ-NET dementia practice site has assigned your facility to upload images to TRIAD for the following ALZ-NET participant.

Case Number: 4709-330 Site ID: 6040 Site Name: site123456

Click on the link to view patient information and upload images - <u>link to imaging</u> log in Portal

**Note:** Unique Case ID numbers as assigned to all patients participating in ALZ-NET. **Click into case to view Image Accession #** 

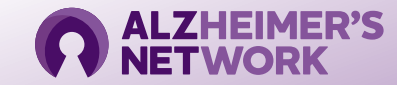

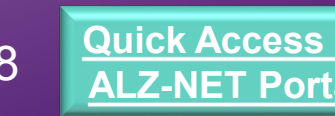

## Uploading DICOM Images: Part 2

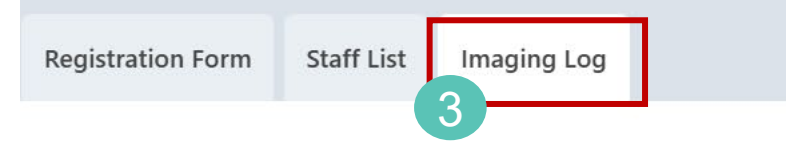

#### **CLINICAL IMAGING SUBMISSION FORM**

- 1. Use the **Filter** to search for case, **scroll right** to identify Image Accession # and identify patient's imaging study.
- 2. Access TRIAD, and upload images to the case of interest.
- 3. After upload, **navigate back to the ALZ-NET Portal**. Within the Portal, navigate to your **Imaging Log** tab where you will see the imaging log line that matches your case.
- 4. Click on the Edit pencil under the "DICOM Imaging Data Uploaded" field, check the box and click Save icon. This indicates that the imaging data was uploaded.

9

Instructions: The below log lists imaging studies that have been conducted by your facility for patients who are enrolled in ALZ-NET. Imaging facility staff should identify the imaging study using the information below and upload the DICOM images to ALZ-NET utilizing the TRIAD uploader. Contact <u>alznet-imaging@acr.org</u> with any questions.

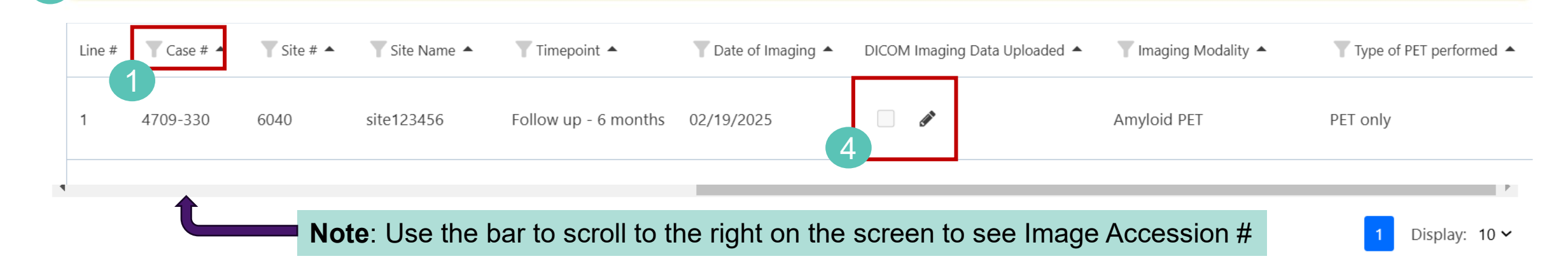

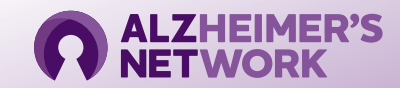

Click Here to Launch TRIAD

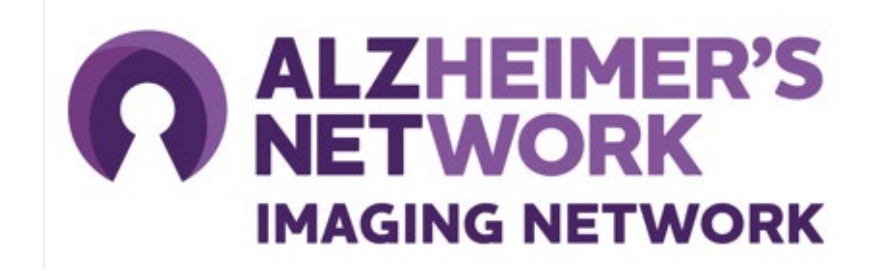

### ALZ-NET Imaging Operations Team American College of Radiology (ACR) Center for Research and Innovation (CRI) <u>alznet-imaging@acr.org</u> 215-574-3181

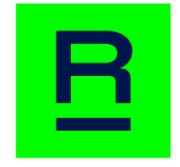

American College of Radiology™ Center for Research and Innovation